## How to Schedule Academic Advising Appointments in Handshake

1. Go to <u>ysu.joinhandshake.com</u> and log in using your YSU login information.

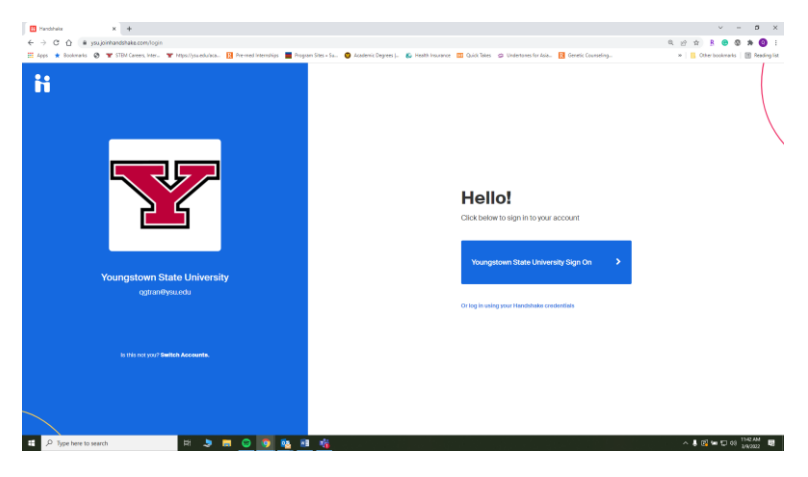

2. At the top right-hand corner, click on Career Center.

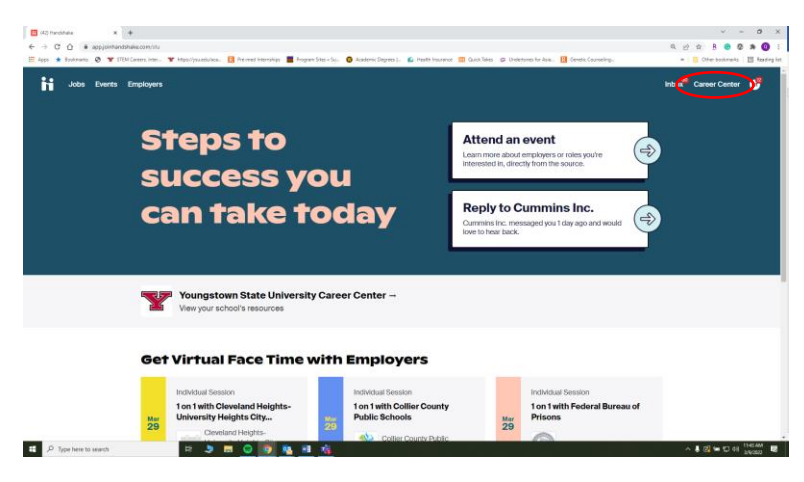

3. Under What can we help you find?, click on Appointments.

| Aus * Bookramic @ ¥ STEM | Ceners, inter- 🐨 http://punduktur. 🚺 Pre-methol<br>Employers                                                                                                    | erzélipe 📕 Program Seles - Su 💽 Academic Degree                                                                                                    | (). 💋 Yesth Yestanor 🥅 Quid Beer 🥥                                                                                                    | Understree for Asu. 🔃 Genetic Counseling.                                                                                                    | * Coher backmark 🔛 kau |
|--------------------------|----------------------------------------------------------------------------------------------------|----------------------------------------------------------------------------------------------------|----------------------------------------------------------------------------------------------------|----------------------------------------------------------------------------------------------------|------------------------|
|                          | What can we help you find?                                                                                                    | town State University<br>Resources →<br>Red coards content from your<br>cares coards                                                                                                    | Experiences –<br>Thad your teremeter or so op<br>expensions                                                                                                    | Surveys<br>Actions quantitative from your canver                                                                                                    |                        |
|                          | About<br>Manage<br>Variagetione Kalle University- en urban ne<br>explanation of horizontage advances. The University at<br>explanation of horizontage, advances and<br>excite the explanation and the world.<br>Decemption<br>the commentation and excited horizontage com-<br>acting and the strength of the rest<br>of chronics are your begin your confidence com-<br>acting and the strength of the rest. | each unlessing a motion a credite. Into<br>Goost understand a fin center, basis in the disco-<br>assistentific, and schnelagical development; and<br>white particular and the schnelagical development; and<br>white particular discount of the center of<br>the schnelage of the schnelage a presist<br>in the schnelage of the schnelage as presist<br>with one schlege and schnelage of the schnelage at<br>within one Schnelage in the schnelage at the<br>schnelage at the schnelage of the schnelage at the<br>schnelage at the schnelage of the schelage at the<br>schnelage at the schelage of the schelage at the<br>schelage at the schelage of the schelage at the<br>schelage at the schelage of the schelage at the<br>schelage at the schelage of the schelage at the<br>schelage at the schelage at the schelage at the<br>schelage at the schelage at the schelage at the schelage at the<br>schelage at the schelage at the schelage at the schelage at the<br>schelage at the schelage at the schelage at the<br>schelage at the schelage at the schelage at the schelage at the<br>schelage at the schelage at the schelage at the schelage at the<br>schelage at the schelage at the schelage at the schelage at the<br>schelage at the schelage at the schelage at the schelage at the schelage at the<br>schelage at the schelage at the schelage at the schelage at the<br>sche | preted approach to education,<br>my discernication, and<br>of leasers calaboration to<br>king fature for conserve and<br>of gatare for conserve and<br>only distributed annually we<br>entrol located in Methaesten | Contact Information<br>Weeks<br>There<br>So a safe status of a series<br>there<br>a series of the gravity<br>Location<br>Turgetione, Chin, Linker Elsew P |                        |

4. Under *Appointments*, click the blue **Schedule a New Appointment** button.

| Apportment) (Neithbula X 4                                                                                                    | · - 0                            |
|----------------------------------------------------------------------------------------------------|----------------------------------|
| C C * spylemanshake.com/au/spylemanshake.com/au/spylemanshake.co <th>R 🕁 🕸 R 🙆 🕸 🛪 🙆</th> | R 🕁 🕸 R 🙆 🕸 🛪 🙆                  |
| Appe ★ Bostmake 🔕 🍸 1939 Gausen, Inte., 🐨 Hypolysia akalona. 🔢 Pre-end Internity i 📕 Program States Sin. 🥥 Academic Degram J. 🏠 Hwath Instance 🛄 Cost States 😅 Undertones for Asia. 🔢 Gause CourseStrg.                                                                                                    | * Difer bookmarks 🛛 🖬 Raading    |
| Jobs Events Employers                                                                                                    | Inbox <sup>®</sup> Career Center |
| Appointments                                                                                                    |                                  |
| Schedulo A Now Appointment                                                                                                    |                                  |
| Upcoming Appointments                                                                                                    |                                  |
| for Apparements                                                                                                    |                                  |
| Past Appointments                                                                                                    |                                  |
| No. Appointments                                                                                                    |                                  |
|                                                                                                    |                                  |
|                                                                                                    |                                  |
|                                                                                                    |                                  |
|                                                                                                    |                                  |
|                                                                                                    |                                  |
|                                                                                                    |                                  |
|                                                                                                    |                                  |

5. Under Choose a Category, click College of Science, Technology, Engineering & Mathematics.

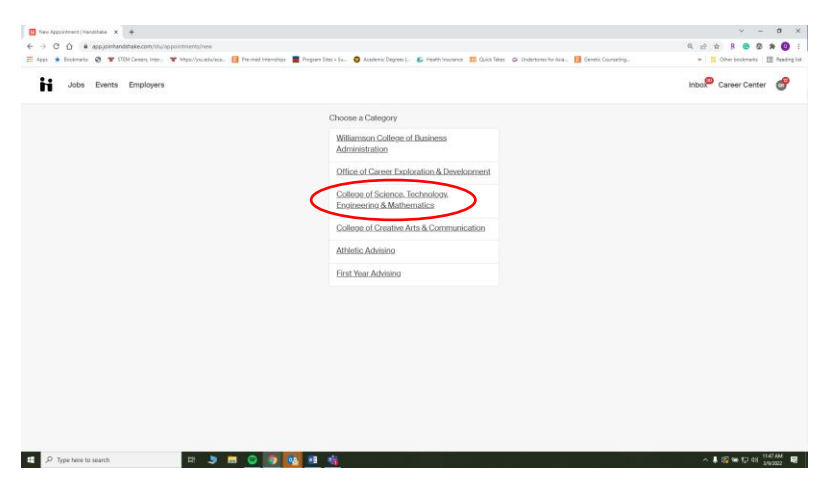

- 6. Under Choose an Appointment Type, select STEM: Academic Advising for STEM Students who are in Engineering or Engineering Technology #-# (MUST PUT PHONE NUMBER/EMAIL IN COMMENTS)
  - a. Three options based on initials: A-G, H-R, S-Z. Choose one based on last name.

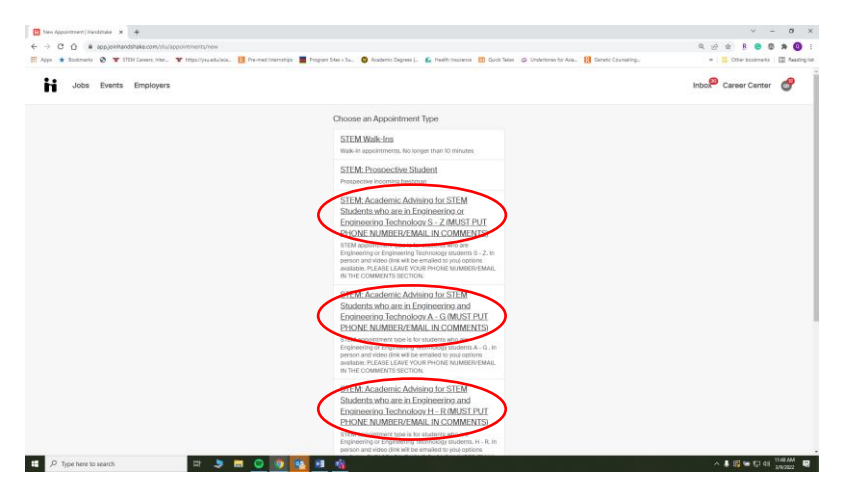

7. Once you've selected the appointment type based on your last name, click the left and right arrows to select **week** of appointment. Underneath week, select **day** of appointment. Once you've selected a day, choose from the **available appointment times.** 

| A |                                         |                                       |                                                |                                  |                             |                           |                             |   |            |  |  |
|---|-----------------------------------------|---------------------------------------|------------------------------------------------|----------------------------------|-----------------------------|---------------------------|-----------------------------|---|------------|--|--|
|   | College of Science                      | e, Techno                             | STEM: Academic Adv                             | stoff Mer                        | <sup>nber</sup>             | Appointment<br>No Prefere | Medium<br>ence              |   |            |  |  |
|   |                                         |                                       | •                                              | Week of Sunday March 6th -       | -                           | •                         |                             |   | – Week     |  |  |
|   | Sunday<br>March 6th 2022                | Monday<br>March 7th 2022              | Tuesday<br>March Bm 2022                       | Wednesday<br>March 9th 2022      | Thursday<br>March 10th 2022 | Filday<br>March 110: 2022 | Baturday<br>March 12th 2022 | • | — Date     |  |  |
|   | No Appointments<br>Avaliable            | No Appointments<br>Available          | No Appointments<br>Available                   | No Appointments<br>Available     | Appointments<br>Available   | Appointments<br>Available | No Appoinments<br>Available |   |            |  |  |
|   | Mar 10                                  |                                       |                                                |                                  |                             | Time Zone: East           | arn Time (US & Canada)      |   | Assettable |  |  |
|   | Debora Kucharski<br>Technology H - R (I | - Mar 10 - STEM: Ac<br>MUST PUT PHONE | ademic Advising for STE<br>NUMBER/EMAIL IN COL | M Students who are in<br>(MENTS) | n Engineering and Eng       | gineering 8:30 an         | n EST - 9:00 am EST         |   | Available  |  |  |
|   | Debora Kucharski<br>Technology H - R (I | - Mar 10 - STEM: Ac<br>MUST PUT PHONE | ademic Advising for STI<br>NUMBER/EMAIL IN CO  | M Students who are in<br>MENTS)  | Engineering and Eng         | gineering 9:00 an         | n EST - 9:30 am EST         | • | appointme  |  |  |
|   | Debora Kucharski<br>Technology H - R (  | - Mar 10 - STEM: Ac<br>MUST PUT PHONE | ademic Advising for STE<br>NUMBER/EMAIL IN CO  | M Students who are in<br>MENTS)  | Engineering and Eng         | pineering 9:30 am         | EST - 10:00 am EST          |   | times on   |  |  |
|   | Debora Kucharski<br>Technology H - R (  | - Mar 10 - STEM: Ac<br>MUST PUT PHONE | ademic Advising for STE<br>NUMBER/EMAIL IN CO  | M Students who are in<br>IMENTS) | Engineering and Eng         | gineering 10:00 am        | EST - 10:30 am EST          |   | chosen dau |  |  |
|   |                                         |                                       |                                                |                                  |                             |                           |                             |   |            |  |  |

8. After you've selected an available appointment time, fill out the appointment request details. Select an **Appointment Medium.** Under *What can we help you with?*, please include **email** and **phone number**.

| II (42) New Appointment   Handoln X + |                                                     |                                                                                                    | v - 0 x                            |  |  |  |
|---------------------------------------|-----------------------------------------------------|----------------------------------------------------------------------------------------------------|------------------------------------|--|--|--|
| E Appa + Bookmarks @ ¥ STEM Camper    | , inter. 🍸 Https://ysueduleca. 🔯 i                  | Pre-med Internation 📕 Program Stan + So. 🙃 Academic Degram L. 🔊 Health Insurance 🔟 Quick Takes 😕 Undertones for Asia. 🖪 Garetic Counseling. | * Cherbookmarks E Reading list     |  |  |  |
| Jobs Events Empl                      | oyers                                               |                                                                                                    | Inbox <sup>®</sup> Career Center 💣 |  |  |  |
|                                       | • Back You have selected a                          | SIGE. If you would like to search for a different surt you may do so here.                                                                  |                                    |  |  |  |
|                                       | STEM: Academic Adv<br>Toth 2022<br>Debora Kachanski | ting for STEM Students who are in Engineering and Engineering Technology Η - R MUST PUT PHONE NUMBER/EMAL IN COMMENTS # ESD are EST, Mar    |                                    |  |  |  |
|                                       | Appointment Request Details                         |                                                                                                    |                                    |  |  |  |
|                                       | are required.                                       |                                                                                                    |                                    |  |  |  |
|                                       | * Appointment medium                                | In Person v                                                                                                    |                                    |  |  |  |
|                                       | ."What can we help you<br>with?                     | ренгузінФиликенуцы.edu, 330-209-1123                                                                                                    |                                    |  |  |  |
|                                       |                                                     |                                                                                                    |                                    |  |  |  |
|                                       | Cancel                                              | Request                                                                                                    | l i                                |  |  |  |
|                                       |                                                     |                                                                                                    |                                    |  |  |  |
|                                       |                                                     |                                                                                                    |                                    |  |  |  |
|                                       |                                                     |                                                                                                    |                                    |  |  |  |
| 🖽 🔎 Type here to search               | H 🎐 🗖                                               | <u>0 9 9 4 4</u>                                                                                                    | ^ 🖡 🖾 🐨 🗊 08 10001M 🛃              |  |  |  |

9. Once you've created your appointment, you should be able to see the screen below that includes details of your appointment including location! Keep in mind that your appointment will need to be approved by the advisor.

| Employers                                                                                                    |                                                                                                    | indox Career Center               |
|----------------------------------------------------------------------------------------------------|----------------------------------------------------------------------------------------------------|-----------------------------------|
| <ul> <li>Appointment was successfully requested.</li> </ul>                                                                                                    |                                                                                                    |                                   |
| STAFF MEMBER<br>Debors Rucharski<br>disucharskilps undu<br>STEM Academic Advising<br>strucker<br>Duan Tran                                                                                                    | Requested by Owen Ture<br>with recentries<br>pprequidementerparate                                              | Requested<br>Request Cancellation |
| Sophornore<br>Sophornore<br>Machanical Engineering<br>Trive<br>STEM: Academic Aphiana for STEM<br>Students who are in Engineering and<br>Engineering Technology I + 8 (MUST<br>PUT PHONE NUMBER/EMAL IN<br>COMMENTS) | Add a Comment                                                                                                   | Add Commert                       |
| werke<br>Thursdag, March 10th 2022 at 8:30<br>am for 30 minutes<br>werke<br>College of 3:TEM. Advising<br>Moser Hall, Room 2325<br>wei3num<br>In Person                                                              | CREATE You requested an appointment with Diebox Australia<br>Guain Train- Velorinneaux Marcin frei 3022 0208 pm |                                   |
| Surveys                                                                                                    |                                                                                                    |                                   |